## Urejanje cenikov

Dodavitelji > 🋇 > 🗹

Najprej na meniju izberemo in na spustnem seznamu kliknemo dobavitelji. Izberemo želenega dobavitelja in kliknemo na ikono  $\bigotimes$ . Odpre se nam stran na kateri so ceniki izbranega dobavitelja. Za ogled preteklih cenikov moramo prestaviti datum nazaj.

| みロ と 🛅 🕜 ◇ 圧 → 🖂 KNJIGARNA PAPIRČEK → Ceniki<br>d: sre, 01. 01. 1000 |                                                                                |                                   |                   |               |                                          |         |         |                                               |  |  |  |
|----------------------------------------------------------------------|--------------------------------------------------------------------------------|-----------------------------------|-------------------|---------------|------------------------------------------|---------|---------|-----------------------------------------------|--|--|--|
| Stran 0 o                                                            | tran 0 od 0 🗸 po 10 vrstic 👻   < < > >     V: 0   Osveži statuse (avtom. 24ur) |                                   |                   |               |                                          |         |         |                                               |  |  |  |
| ID                                                                   | Možnosti                                                                       |                                   |                   | Datoteka      |                                          |         |         |                                               |  |  |  |
| 1618                                                                 | イ 🗸 🖒 🛧 🔁 🔁                                                                    | osob., 9. 9. 2017 - čet., 9. 9. 9 | 999               | 00            | Papirček.xls                             |         |         |                                               |  |  |  |
| 1627                                                                 | イ イ 🖍 🕛 🛧 🛓 🖹 🔂 🗵                                                              | PAPIRCEK-14-050422                | tor, 16. 08. 2022 | /             | <b>e</b> sre., 17. 8. 2022 - sob., 31. 1 | 2. 2022 | 4M, 14D | (Papircek-14-050422)Nabis - posebne cene.xlsx |  |  |  |
| ๔                                                                    | uredi cenik                                                                    |                                   |                   |               |                                          |         |         |                                               |  |  |  |
| Ċ                                                                    | Aktiven cenik                                                                  |                                   |                   |               |                                          |         |         |                                               |  |  |  |
| $\bigcirc$                                                           | Neaktiven cenik                                                                |                                   |                   |               |                                          |         |         |                                               |  |  |  |
| ⊥                                                                    | Uvoz cenika z intei                                                            | rnim stolpci                      | - cenik in        | na dodane do  | oločene stolpce                          |         |         |                                               |  |  |  |
| ⊥                                                                    | Uvoz cenika s skrit                                                            | imi internim                      | ı stolpci -       | pripravljen i | zvoz za kupce                            |         |         |                                               |  |  |  |
| Ŀ                                                                    | Primerjava cenika                                                              |                                   |                   |               |                                          |         |         |                                               |  |  |  |
| Ô                                                                    | Cenik je viden sam                                                             |                                   |                   |               |                                          |         |         |                                               |  |  |  |
| Ô                                                                    | Cenik je viden vsem uporabnikom                                                |                                   |                   |               |                                          |         |         |                                               |  |  |  |
| ×                                                                    | Izbriši cenik                                                                  |                                   |                   |               |                                          |         |         |                                               |  |  |  |

Kliknemo na ikono 🗹 in odpre se nam stran kjer urejamo cenike.

| ن       | ≥ 🕁 🕀 [Trenuten, vklj]: KNJIGARNA PAPIRČEK                                                                                   |                 |                              |     |         |    |     |         |      |        |      |     |        |       |      |      |
|---------|----------------------------------------------------------------------------------------------------|-----------------|------------------------------|-----|---------|----|-----|---------|------|--------|------|-----|--------|-------|------|------|
| Pov     | Povezani aktivni (670) Povezani neaktivni (0) Nepovezani (0) Označeni (0) Orodja Certifikati Skupine Lastnosti               |                 |                              |     |         |    |     |         |      |        |      |     |        |       |      |      |
| Stari c | rri cenik: KNJIGARNA PAPIR ▼ Filter: OK Rabati: ▼<br>Samo naročeni<br>AŽ ▼ Stran 1 od 7 ▼ P0 100 vrstic ▼ I< < > >1   V: 670 |                 |                              |     |         |    |     |         |      |        |      |     |        |       |      |      |
|         | NAZIV 5                                                                                                    | Šifra           | NAZIV 6 (cenik)              | Zal | N.C.    | R% | R%  | N.CR    | Kol  | NC*Kol | Pol. |     | Cena/  | E EM5 | EM6C | EM6Š |
|         |                                                                                                    | 9533851         | BARVA HP 301XL CH564EE COLOR |     | 22,2004 | •  | •   | 22,2004 | 2,00 | Θ,00   |      | 1 1 | 22,200 | 4     | KOS  | коз  |
|         |                                                                                                    | D07000001DL E10 | ×                            |     |         |    | 1 . | 0.0000  | 0.00 | 0.00   |      |     | 0.000  | _     |      | koc  |

Zgoraj levo imamo tri ikone:

- S prvo ikono 🧇 gremo lahko nazaj na cenike.
- Z drugo ikono 丛 lahko cenik prenesemo.
- Z ikono 🕀 dodamo novo postavko (artikel na cenik). Zraven imamo ime cenika.

## Nad tabelo so štirje različni filtri:

• 🔟 - izbiramo kateri stolpci so prikazani.

- AZ sortiranje po različnih stolpcih.
- **Y** filter
- Samo naročeni - prikažejo se samo tisti artikli, ki so bili vsaj enkrat naročeni.

## Primerjava cenikov

V spustnem seznamu izberemo cenik s katerim želimo primerjati izbranega.

Stari cenik: PAPIRČEK-8-271015 spremembe KNJIGARNA PAPIRČEK PAPIRCEK-14-050422 III AZ

PAPIRČEK-8-271015

Pojavijo se nam stolpci s primerjavo. Izpiše se nam tudi statistika.

| Pove                                                  | Povezani aktivni (670) Povezani neaktivni (0) Nepovezani (0) Označeni (0) Napredno Certifikati                                             |                         |                    |                  |         |                |              |                   |                 |                  |             |  |
|-------------------------------------------------------|----------------------------------------------------------------------------------------------------|-------------------------|--------------------|------------------|---------|----------------|--------------|-------------------|-----------------|------------------|-------------|--|
| Stari cenik: PAPIRČEK-8-271015 🔻 Filter: OK Rabati: 🔻 |                                                                                                    |                         |                    |                  |         |                |              |                   |                 |                  |             |  |
| spreme                                                | spremembe: 33   cenejših: 19   dražjih: 14   skupno prej: 848,74   skupno: 795,88   razlika: -52,86   %: -6,23   naročena vrednost: 954,29 |                         |                    |                  |         |                |              |                   |                 |                  |             |  |
|                                                       |                                                                                                    | trap 1 od 7 to po 100 u | utions 12 2        | NL 1 1/ 670      |         |                |              |                   |                 | Sar              | mo naročeni |  |
| ЩĄ                                                    | ΖΥΒ                                                                                                    | tran 1 od 7 🗸 po 100 vi | stic 🗸 🖂 🔪         | > V: 670         |         | 1              |              |                   |                 |                  |             |  |
|                                                       | ID 5                                                                                                    | NAZIV Šifra GTIN        | NAZIV ( NAZIV ( Za | al N.C. R%       | R% N.CF | ST.CR Kol      | SC*Kol NC*Ko | Δ Δ·kol Δ%        | Pol. Cena/E EM5 | EM6C EM6Š Pak N1 | N2          |  |
|                                                       | o                                                                                                    | 9533850                 | BARVA BARVA I      | ∞ 22,2€          | • 22,20 | 0,21,0576 2,00 | 42,12 44,40  | 0+1,1428 +2,29 +5 | ,4 1 1 22,2004  | KOS KOS          |             |  |
|                                                       | Θ                                                                                                    | D078080                 | BARVA BARVA Z      | ∞ 0,263 <b>∢</b> | • 0,263 | 6 0,3236 0,00  | Θ,00 Θ,00    | 0-0,06 X-18       | ,5 1 0,2636     | KOS KOS          |             |  |
|                                                       | 0                                                                                                    | 51107(0                 | BARVA BARVA Z      | ∞ 0,258          | • 0,258 | 4 0,6241 0,00  | 0,00 0,00    | -0,3656 X -58     | ,6 1 0,2584     | KOS KOS          |             |  |

Zraven primerjave cenika sta tudi filter in rabat. S filtrom lahko poiščemo razne artikle. Za pregled pogojev poslovanja pa lahko v spustnem seznamu pogledamo po uporabniku kakšen rabat uporablja, saj se lahko ta razlikuje.

Pod tabelo imamo več različnih opcij, ki delujejo na obkljukane artikle.

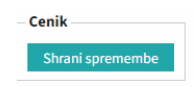

| – Označeni artik | di               |          |
|------------------|------------------|----------|
| Deaktiviraj      | Prekini povezavo | Odstrani |
| Loči v 2 artikla | a                |          |

- Shrani spremembe shranimo cenik.
- Deaktiviraj artikel ni več v naboru.
- Prekini povezavo prekinemo povezavo z šifrantom. Deluje samo za nenaročene artikle.
- Odstrani odstranimo artikle. Deluje samo za nenaročene artikle.
- Loči v 2 artikla to uporabimo, če dobavitelj uporablja eno šifro za dva različna artikla. S tem naredimo drugemu artiklu eno novo šifro.

| Ρ | ov | ezo | van | ie | art | ikl | ov |
|---|----|-----|-----|----|-----|-----|----|
| - |    |     |     |    |     |     |    |

| Povezani aktivni (19454) Povezar | ni neaktivni (0) 👘 Nepove | ezani (15) Označe | eni (0) Napredno | Certifikati |
|----------------------------------|---------------------------|-------------------|------------------|-------------|
|----------------------------------|---------------------------|-------------------|------------------|-------------|

Ko naložimo cenik v sistem in nima povezanih artiklov s šifrantom, jih sistem da najprej v zavihek nepovezani.

| Poveza              | ni akti        | vni (19454) Povezani neaktivni (0) 🚺     | lepovezani (15) | Označeni (0) | Napredno | ertifikati      |             |      |     |           |
|---------------------|----------------|------------------------------------------|-----------------|--------------|----------|-----------------|-------------|------|-----|-----------|
| Filter:             |                | OK Rabati:                               |                 | ▼            |          |                 |             |      |     |           |
| Stran 1 o<br>Poveži | d 1 🗸<br>označ | po 100 vrstic 🗸  < < > >    V: 15<br>ene |                 |              |          |                 |             |      |     |           |
| Šifra               |                | Naziv v ceniku                           | POVEŽI          |              |          | POVEŽI - NIVO 5 | N.C.<br>- R | R    | EM6 | POLNJENJE |
| 523023              | Nap            | PALIČNE SPONKE 6MM IKOR TAPETNIŠKE       |                 |              |          |                 | 3,03        | 0,75 | KOS | 1         |
| 5230230             | Nap            | PALIČNE SPONKE 8MM IKOR TAPETNIŠKE       |                 |              |          |                 | 3,14        | 0,75 | KOS | 1         |

Imamo 2 opciji:

- 1. opcija je, da iz spustnega seznama v prvem stolpcu (poveži) izberemo ustrezen artikel.
- 2. opcija pa je, če ustreznega artikla ni na seznamu ga izberemo v drugem stolpcu tabele (poveži nivo 5).

Ko smo to naredili kliknemo gumb Poveži označene

Ko ga povežemo ga sistem doda na drug zavihek - povezani neaktivni. Na tem zavihku opremimo artikel še z drugimi podatki kot so: polnjenje, enota mere...

| Po         | vezani aktivni (19454) Povezani neal | ktivni (1) Ne | epovezani <mark>(14)</mark> Označeni (0) Napredn | o C | ertifikati |    |    |         |        |        |            |         |            |      |            |
|------------|--------------------------------------|---------------|--------------------------------------------------|-----|------------|----|----|---------|--------|--------|------------|---------|------------|------|------------|
| Stari o    | enik: PAPIRČEK-3-190814 V Filter:    |               | ок Rabati:                                       |     |            | V  |    |         |        |        |            | Akti    | viraj vse  | Same | o naročeni |
| Ш <i>і</i> | ÇZ Υ Stran 1 od 1 🗸 po 100 vrstic 🗙  | • I< < >      | >    V: 1                                        |     |            |    |    |         |        |        |            |         |            |      |            |
| ۲          | NAZIV 5                              | Šifra         | NAZIV 6 (cenik)                                  | Zal | N.C.       | R% | R% | N.CR    | Kol    | NC*Kol | Pol.       | Cer     | a/E EM5    | EM6C | EM6Š       |
|            | SPONKE PALIČNE ZA SPENJAČ            | 523023        | PALIČNE SPONKE 6MM IKOR TAPETNIŠKE               | •   | 3,03       | 25 | 5  | • 2,272 | 5 O, O | 0,0    | 1          | 1 2,2   | 725 KOS    | KOS  | kos        |
| Cer        | ik                                   |               |                                                  |     |            |    |    |         |        |        | Označeni   | artikli |            |      |            |
| S          | hrani spremembe                      |               |                                                  |     |            |    |    |         |        |        | Aktiviraj  | Prekir  | i povezavo | o Od | strani     |
|            |                                      |               |                                                  |     |            |    |    |         |        |        | Loči v 2 a | artikla |            |      |            |

Ko smo dodali vse potrebne podatke lahko artikel aktiviramo. Zgoraj imamo gumb Aktiviraj vse skaterim aktiviramo vse neaktivne artikle. Če želimo aktivirati samo izbrane artikle pa kliknemo gumb

Aktiviraj spodaj.

| Povezan                 | i aktivni (580) P                                                  | Povezani neaktivni (0) | Nepovezani (0) | Označeni (1) | Orodja          | Certifikati                                    | Skupine | Lastnosti |     |     |             |  |
|-------------------------|--------------------------------------------------------------------|------------------------|----------------|--------------|-----------------|------------------------------------------------|---------|-----------|-----|-----|-------------|--|
| Sharni sı               | Sharni spremembe                                                   |                        |                |              |                 |                                                |         |           |     |     |             |  |
| Naziv 5 Naziv 6 (cenik) |                                                                    |                        |                |              | aziv 6 (šifrant |                                                |         | Cena      | EM6 | EM5 | Spremeni N5 |  |
| •                       | <ul> <li>ČISTILO ZA STROJNO POMI. TABS 6V1 TABLETE 2 KG</li> </ul> |                        |                |              |                 | ČISTILO ZA STROJNO POMI. TABS 6V1 TABLETE 2 KG |         |           |     |     |             |  |

Pod zavihek "Označeni" grejo ločeni artikli.

V zavihku "Napredno" lahko med nekategoriziranimi artikli prekinemo povezavo in ga odstranimo iz sistema.

V zavihku "Certifikati" se po artiklu lahko nastavi ustrezen certifikat.

| Last up      | date: 2023/10   | )/11 14:47                      | ureja           | anje_cenil   | κον      |            |      | https://navodila.nabis.si/urejanje_cenikov |
|--------------|-----------------|---------------------------------|-----------------|--------------|----------|------------|------|--------------------------------------------|
| Povezani     | aktivni (19454) | Povezani neaktivni (1) Nepoveza | ni (14) Označer | ni (0) Napr  | edno C   | ertifikati |      |                                            |
| Stran 1 od 1 | 195 👻 po 100 vr | stic 🛩   < < 🗲 🗲 🚺   V: 19455   |                 |              |          |            |      |                                            |
| Shrani sp    | remembe         |                                 |                 |              |          |            |      |                                            |
|              |                 |                                 |                 |              | _        |            |      |                                            |
| ID           | Šifra           | Naziv                           | Porek           | lo Pridelava | Kakovost | Seneno     |      |                                            |
| 78136        | 95401613        | ;BARVA EMSTAR ZA CANON BCI-21/2 | 4B BLACK Brez   | KONV ¥       | brez 🗸   | brez 👻     | brez | *                                          |

Vnesti moramo: Poreklo, pridelavo, kakovost, seneno in BZ.

V zavihku "Lastnosti" lahko spreminjamo datum ceniku.

From: https://navodila.nabis.si/ - Nabis navodila za uporabo

Permanent link: https://navodila.nabis.si/urejanje\_cenikov

Last update: 2023/10/11 14:47